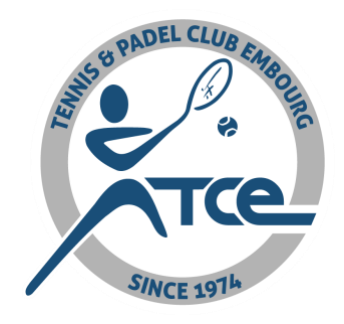

# **PROCEDURES I CLUB / MY TCE**

## 1. <u>Un peu de vocabulaire</u>

Iclub : le logiciel (la plateforme) de gestion du club.
My TCE : Votre accès à la plateforme et à votre profil personnel sur I Club.
MY TCE App : application disponible pour smartphone, accès à la plateforme.
GO4 Padel : Nous ne travaillons plus avec la plateforme GO4 Padel !

## 2. Comment se créer un compte ?

- ⇒ Site web du TCE : <u>https://www.tcembourg.be</u>
- ⇒ Sur la page d'accueil, vous avez le bouton suivant =>
- ⇒ Vous êtes dirigé vers la page d'accueil de *My TCE*
- ⇒ **SOIT** vous avez déjà un compte (partie droite de la page) et vous vous connectez
- ⇒ **SOIT** vous devez créer un compte (partie gauche de la page) voir image ci-dessous

| Disposible ser<br>App Store                                                          | votre APP mobile :<br>marcenau sue<br>Coogle play                                                        |
|--------------------------------------------------------------------------------------|----------------------------------------------------------------------------------------------------|
| Connectez-vous à votre compte                                                        | Créer un nouveau compte                                                                                  |
| Attention votre mot de passe est maintenant<br>sensible aux minuscules et majuscules | Nouveau sur MyTCE?<br>Vous n'avez jamais créé de compte pour vous ou pour<br>un membre de votre famille? |
| franz.renson@me.com                                                                  | Créer un compte                                                                                          |
| Se souvenir de moi                                                                   | Création avec Facebook                                                                                   |
| Connexion                                                                            |                                                                                                    |
| Gonnexion avec Facebook                                                              |                                                                                                    |

- ⇒ Vous suivez les démarches et complétez toutes les infos demandées
- ⇒ Vous recevrez un email vous confirmant votre inscription
- ⇒ Remarque : pour les familles chaque membre **DOIT** avoir un email différent.

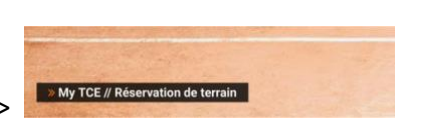

## 3. Vous avez perdu votre identifiant ou votre mdp !

- ⇒ Site web du TCE : <u>https://www.tcembourg.be</u>
- ⇒ Sur la page d'accueil, vous avez le bouton suivant =>
- ⇒ En bas à droite vous pouvez récupérer votre identifiant et votre mdp (image cidessous)

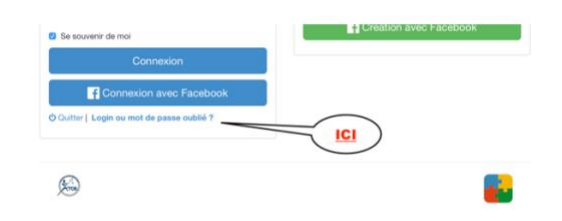

» My TCE // Réservation de terrain

#### 4. Comment choisir une cotisation ?

- ⇒ Aller sur votre compte, votre profil MY TCE.
- ⇒ Que ce soit via l'App ou sur la page web
- $\Rightarrow \quad \text{Menu de droite vous avez un explicatif}: CQFD ?$
- $\Rightarrow$  Menu de gauche => Inscriptions => Cotisations (clic)

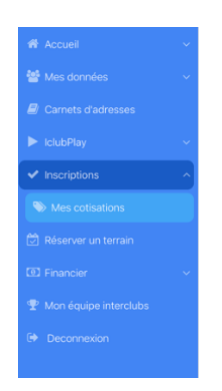

⇒ Toute la démarche est expliquée (voir ci-dessous)

| Mes cotisations                                                                                                    |                                               |
|----------------------------------------------------------------------------------------------------|-----------------------------------------------|
|                                                                                                    |                                               |
| Merci de sélectionner la cotisation de votre choix.                                                                                                    |                                               |
| Une fois votre choix effectué, vous recevrez les modalités de paiement sur l'écran de confirmatio<br>Nous vous demandons de bien vouloir régler par virement bancaire en indiquant la communicatio | n ainsi que par email.<br>In structurée (VCS) |
|                                                                                                    |                                               |
| Cotisation                                                                                                    | Tic.                                          |
| Tennis - Uniquement pour les cours()                                                                                                    |                                               |
| € Tennis + Padel - Familiale()                                                                                                    |                                               |
| Solde : 50.00 €                                                                                                    |                                               |
|                                                                                                    |                                               |

- ⇒ Clic sur « ajouter une cotisation » et accéder au catalogue. Faites votre choix !
- ⇒ Vous recevrez une confirmation sur la page et les informations de paiement

#### Nes cotisations

| ne fois votre choix effectué, vous recevrez les modalités de<br>bus vous demandons de bien vouloir régler par virement bu<br>aus vous confirmons pour votre choix au nom de Franz REI<br>montant total de votre inscription est de 100EUR.<br>uillez trouver le détail de vos cotisations ci-dessous :<br>emption No<br>lei - Uniquement pour les cours (01/01/2020 - 31/12/2020) RE | de paiement sur<br>bancaire en indic<br>ENSON                     | r l'écran d<br>iquant la c                                                 | de cou<br>comn | nfirmation | on ainsi | i que pa<br>cturée | ar ema<br>(VCS) | iil.  |  |
|----------------------------------------------------------------------------------------------------|-------------------------------------------------------------------|----------------------------------------------------------------------------|----------------|------------|----------|--------------------|-----------------|-------|--|
| Dus vous confirmons pour votre choix au nom de Franz Rel<br>montant total de votre inscription est de 100EUR.<br>uillez trouver le détail de vos cotisations ci-dessous :<br>erption No<br>lei - Uniquement pour les cours (01/01/2020 - 31/12/2020) RE                                                                                                    | ENSON                                                             |                                                                            |                |            |          |                    |                 |       |  |
| us vous confirmons pour votre choix au nom de Franz RE<br>montant total de votre inscription est de 100EUR.<br>uillez trouver le détail de vos cotisations ci-dessous :<br>erption No<br>lei - Uniquement pour les cours (01/01/2020 - 31/12/2020) RE                                                                                                    | ENSON                                                             |                                                                            |                |            |          |                    |                 |       |  |
| montant total de votre inscription est de 100EUR.<br>uillez trouver le détail de vos cotisations ci-dessous :<br>uorption No<br>lei - Uniquement pour les cours (01/01/2020 - 31/12/2020) RE<br>in - Uniquement pour les cours (01/01/2020 - 31/12/2020) RE                                                                                                    |                                                                   |                                                                            |                |            |          |                    |                 |       |  |
| uillez trouver le détail de vos cotisations ci-dessous :           ioription         No           tel - Uniquement pour les cours (01/01/2020 - 31/12/2020)         RE           nie - Uniquement pour les cours (01/01/2020 - 31/12/2020)         RE                                                                                                    |                                                                   |                                                                            |                |            |          |                    |                 |       |  |
| scription         No.           fel - Uniquement pour les cours (01/01/2020 - 31/12/2020)         RE           nis - Uniquement pour les cours (01/01/2020 - 31/12/2020)         RE                                                                                                    |                                                                   |                                                                            |                |            |          |                    |                 |       |  |
|                                                                                                    | om Sa<br>ENSON Franz<br>ENSON Franz<br>Total :<br>Solde à payer : | Solde<br>50.00 Eur<br>50.00 Eur<br>I : 100.00 Eur<br>r : <b>100.00 Eur</b> | r<br>r<br>r    |            |          |                    |                 |       |  |
| verser sur notre compte bancaire : BE14132515423483 er                                                                                                    | en mentionnant l                                                  | la commu                                                                   | nunica         | ation stru | ucturée  | 500/0              | 013/47          | 7060. |  |
| ans les jours suivant votre paiement, vous recevrez un ema                                                                                                    | ail de confirmat                                                  | tion et vo                                                                 | ous au         | urez acc   | ès à la  | réserva            | ation.          |       |  |
| us vous souhaitons, d'ores et déjà, une fantastique saisor                                                                                                    | n tennistique                                                     |                                                                            |                |            |          |                    |                 |       |  |
| lutations sportives,                                                                                                    |                                                                   |                                                                            |                |            |          |                    |                 |       |  |
| Comité                                                                                                    |                                                                   |                                                                            |                |            |          |                    |                 |       |  |
|                                                                                                    |                                                                   |                                                                            |                |            |          |                    |                 |       |  |

- ⇒ Vous recevrez le même message par email.
- ⇒ MERCI de respecter la communication structurée !
- ⇒ Dès réception du paiement votre compte sera opérationnel et vous pourrez réserver des terrains de tennis et de padel ☺

#### 5. Qui peut réserver et jouer avec moi ?

Attention, depuis le 1/01/2020 **seul** les membres en ordre de cotisation peuvent jouer et réserver ! Nous ne travaillons plus avec la plateforme GO4 Padel.

- ⇒ Au vu du succès nous souhaitons privilégier nos membres
- ⇒ Les « faux noms » ou « prête-nom » seront sanctionnés :
  - o 1ère fois : simple remarque
  - o 2ème fois : 50€
  - 3ème fois : exclusion jusqu'à la fin de la saison
- ⇒ Par contre vous pouvez inviter des non-membres

#### 6. <u>Comment inviter des non-membres ?</u>

- ⇒ Chaque membre peut inviter 4 personnes sur l'année
- ⇒ Chacune de ces personnes peut venir 2 fois
- ⇒ Lors de la réservation du terrain vous aurez le choix entre « membre » ou « invité »
- ⇒ Il faut encoder le prénom, le nom et l'adresse e-mail de l'invité
- ⇒ Le comité sera notifié de cette invitation et le logiciel comptabilise les invitations.
- ⇒ Le non-respect de ce quota ou tout autre abus entrainera les mêmes règles que l'usage des « faux-noms » !

| 2 | Soueur 2<br>Membre Invité   |
|---|-----------------------------|
|   | Q Entrez le nom du joueur 2 |